# **Generating a Full Transaction Report**

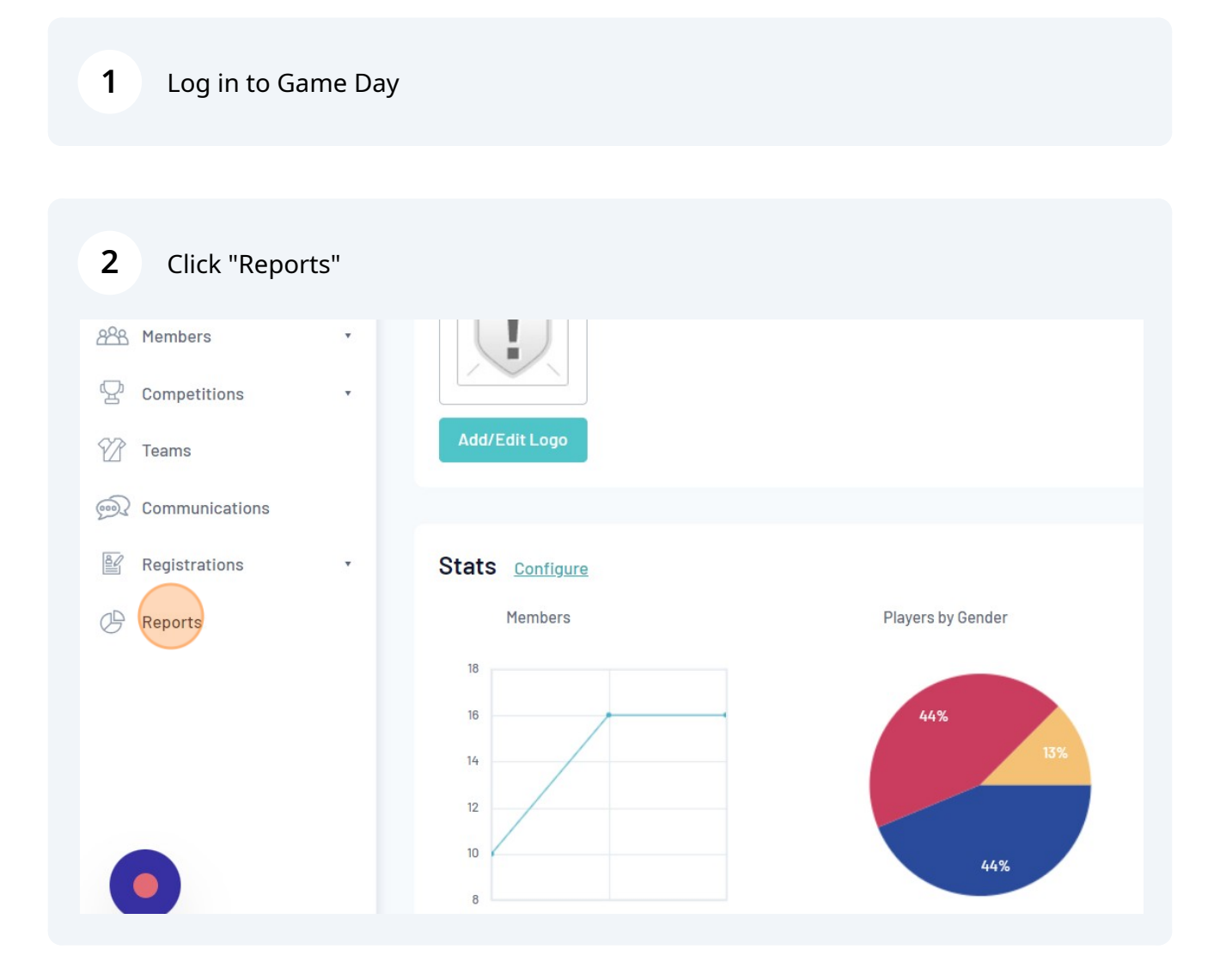

| 3 Click "Finar | nce" |               |                                                                                                    |
|----------------|------|---------------|----------------------------------------------------------------------------------------------------|
| Dashboard      |      | Dashboard     | There are two types of reports present in the system.                                                                    |
| And Members    | ×    | Admin Reports | Quick Reports - Indicated by the 'Run' button, they are pre<br>Advanced Reports - Indicated by the 'Configure' button, t |
| Competitions   | *    | Clearances    | Quick Reports                                                                                                    |
| Teams          |      | Competition   |                                                                                                    |
| Dommunications |      | Contacts      | Quick Report: Funds Received A quick report to identify Funds Received based on D;                                       |
| Registrations  | •    | Finance       | to use one or both input options to generate the repor                                                                   |
| P Reports      |      | Members       | Quick Report: Transactions                                                                                               |
|                |      | Team App      |                                                                                                    |
|                |      | Teams         |                                                                                                    |
|                |      | Tribunal      | QUICK Report: Members in current Season                                                                                  |
|                |      |               |                                                                                                    |

| Click "Configure" next to                                           | ) Transactions                  |           |
|---------------------------------------------------------------------|---------------------------------|-----------|
|                                                                     |                                 | 🕸 🕲 🔊 🏟   |
|                                                                     |                                 |           |
| inance                                                              |                                 |           |
| Transactions<br>Set your own parameters etc for reporting on T      | Transactions                    | Configure |
| Transactions<br>Set your own parameters etc for reporting on T      | Transactions                    | Configure |
| Transactions Sold<br>Set your own parameters etc for reporting on T | Fransactions that you have sold | Configure |
| Funde Deceived                                                      |                                 | Continues |

| <b>5</b> Select "Pay | ment For | л               |                             |
|----------------------|----------|-----------------|-----------------------------|
| ♀ Competitions       |          | Find A Field    | Selected Fields             |
| Teams                |          | Details         | Run Report                  |
| Communications       |          | Transaction ID  | Options                     |
| Registrations        | Ť        | Product         | Sort by                     |
| 0                    |          | Payment For     | Secondary sort by           |
|                      |          | + Item Cost     | Group By                    |
|                      |          | 0uantity        |                             |
|                      |          | Line Item Total | Report Output               |
|                      |          | + Promo Code    | <ul> <li>Display</li> </ul> |

| <b>6</b> Select "Pro | oduct" |                  |                   |
|----------------------|--------|------------------|-------------------|
| <u>PR</u> Members    | ×      |                  | Selected Fields   |
| Competitions         | •      | Find A Field     |                   |
| Teams                |        | Details          | Payment For       |
| Communications       |        | + Transaction ID | Run Report        |
| Registrations        |        |                  |                   |
| P Reports            |        | Froduct          | Options           |
|                      |        | 🕂 Item Cost      | Show              |
|                      |        | Quantity         | Sort by           |
|                      |        | Line Item Total  | Secondary sort by |
|                      |        | + Promo Code     | Group By          |

7

### Enter a **Filter** for "Product"

For *All levels*: select all Club, State and National products. For *Club only*: select all Club products.

|                    | Filter : | Equals                                                                               | • |          |
|--------------------|----------|--------------------------------------------------------------------------------------|---|----------|
| Product            |          | Club - Social<br>Membership Tier 1<br>Gapitation 2020/2021<br>League Age 8           | × | Remove 😑 |
|                    |          | Association - BQ<br>Capitations - BQ<br>Capitation 2023/2024<br>League Age 9         |   |          |
| Payment Date       | Filter : | State - BC Capitations<br>2023/24 - BQ & BA<br>Capitation 2023/24 -<br>Adult Masters |   | Remove 🤤 |
| Line Item Total    | Filter : | State - BQ Capitations<br>2023/24 - BQ Capitation<br>2023/24 - Adult Seniors         | 1 | Remove 😑 |
|                    |          | State - BQ Capitations                                                               |   |          |
| Line Item Discount | Filter : |                                                                                      | • | Remove 😑 |
|                    |          |                                                                                      |   |          |

| Competitions          | Payment Notes                        | Report Format | t   |
|-----------------------|--------------------------------------|---------------|-----|
| Teams                 | + Order Total                        | Email Address | ;   |
| Communications        | + Order Discount                     | Run Report    |     |
| Registrations Reports | <ul> <li>Transaction Date</li> </ul> | Saved Repor   | rts |
|                       | Payment Date                         | Save          |     |
|                       | Transaction Statu                    | IS            |     |
|                       | Transaction Note                     | S             |     |
|                       | Hember Club                          |               |     |
|                       | Association                          |               |     |

#### 9 Select "Line Item Total"

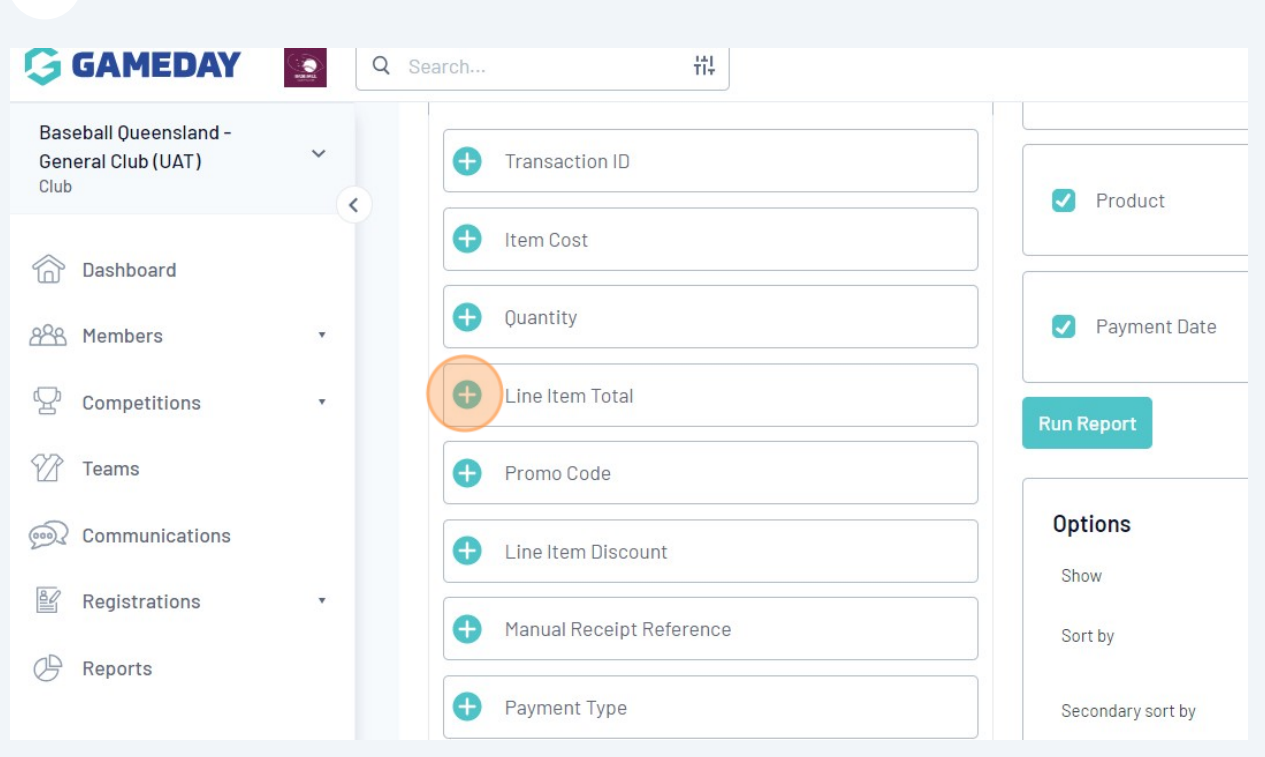

#### **10** Select "Line Item Discount" (If you used Promo Codes)

| Baseball Queensland -<br>General Club (UAT)<br><sup>Club</sup> | ~ | Transaction ID           | Product           |
|----------------------------------------------------------------|---|--------------------------|-------------------|
| Dashboard                                                      | , | 🕂 Item Cost              |                   |
| AR Members                                                     |   | Quantity                 | ✓ Payment Date    |
| Competitions                                                   | • | + Promo Code             |                   |
| Teams                                                          |   | Line Item Discount       | ✓ Line Item Total |
| Communications                                                 |   | Manual Receipt Reference | Run Report        |
| Registrations                                                  | * | Payment Type             |                   |
| P Reports                                                      |   | Bank Payment Type        | Show              |
|                                                                |   | Bank Reference Number    | Sort by           |
|                                                                |   |                          |                   |

#### 11 Select "Promo Code" (If you used Promo Codes)

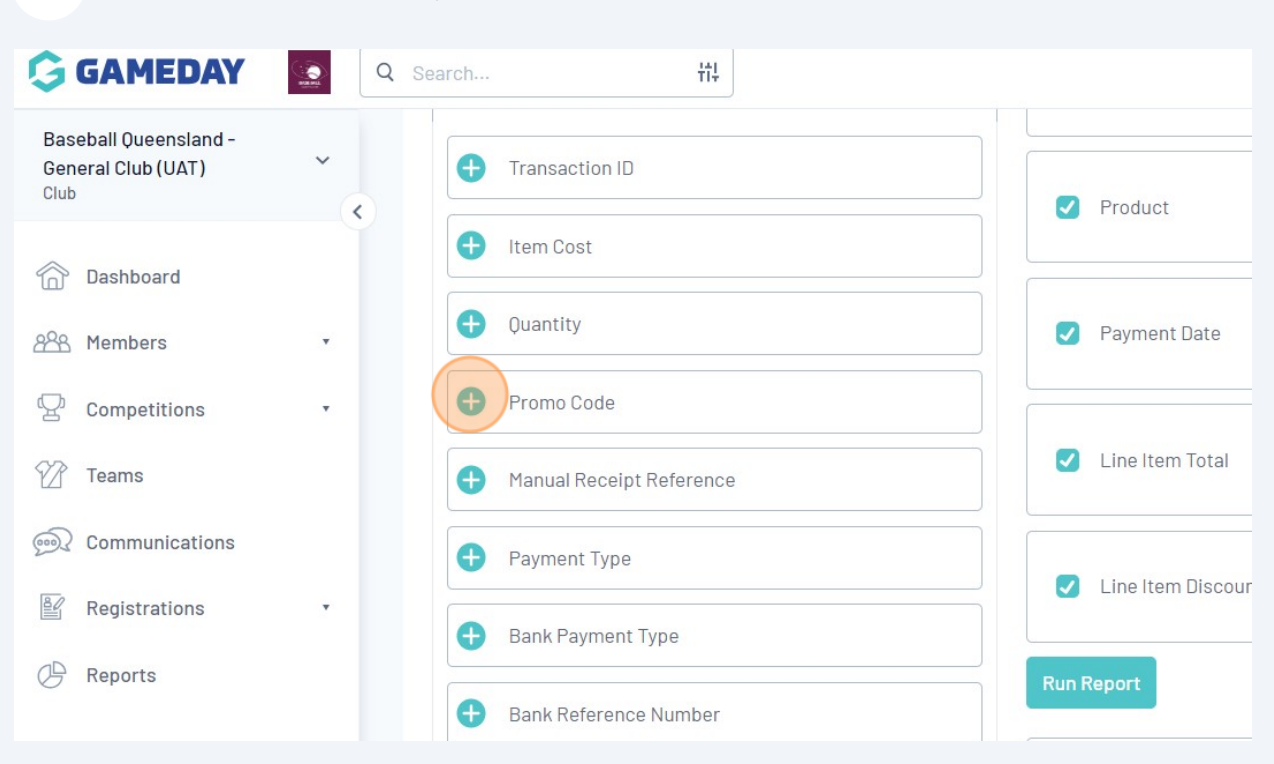

### 12 Sort by "Payment For" under Options

| options                           |                                                                  |
|-----------------------------------|------------------------------------------------------------------|
| Show                              | Unique Records Only Osummary Data                                |
| Sort by                           | ransaction ID • Ascending •                                      |
| Secondary sort by                 | Q cending                                                        |
| Т                                 | ransaction ID                                                    |
| Group By P                        | roduct                                                           |
| P                                 | ayment F <mark>or</mark>                                         |
| It                                | em Cost                                                          |
| 0                                 | uantity                                                          |
| Report Output                     | ine Item Total                                                   |
| Choose how you want to receive th | romo Code                                                        |
| Display                           | ine Item Discount                                                |
| Open the report for viewing on i  | ayment Type rmat suitable to be imported into another product. S |
| screen.                           | avment Log ID                                                    |

# Sort by "Product" under Options

| Show                                  | Unique Records Only    | 🔵 Summary Data                                       |
|---------------------------------------|------------------------|------------------------------------------------------|
| Sort by                               | Payment For 🔹          | Ascending •                                          |
| Secondary sort by                     | None 🔹                 | Ascending •                                          |
| Group By                              |                        | Q                                                    |
|                                       | None<br>Transaction ID | <b>A</b>                                             |
|                                       | Product                |                                                      |
| <br>Report Output                     | Payment For            |                                                      |
| <br>Choose how you want to receive th | Item Cost              |                                                      |
| Display                               | Quantity               |                                                      |
| Open the report for viewing on        | Line Item Total        | rmat suitable to be imported into another product, S |
| <br>screen.                           | Promo Code             |                                                      |
| Report Format Tab Delimit             | Line Item Discount     | •                                                    |
| Email Address                         |                        |                                                      |

### 14 Click "Save"

|                          | Display         |                    | Email                                 |
|--------------------------|-----------------|--------------------|---------------------------------------|
| Competition Name         | Open the report | for viewing on the | Email the report in a format suitable |
|                          | screen.         |                    | Delow.                                |
| Competition Season       | Report Format   | Tab Delimited      |                                       |
|                          |                 |                    |                                       |
| Product Type             | Email Address   |                    |                                       |
|                          |                 |                    |                                       |
| Product Items            | Run Report      |                    |                                       |
|                          | Run Report      |                    |                                       |
| Product Item Selections  |                 |                    |                                       |
|                          | Saved Reports   |                    |                                       |
| Delivered                | Save            |                    |                                       |
| Product Poporting Season |                 |                    |                                       |
| Troduct Reporting Season |                 |                    |                                       |
| Voucher Code             |                 |                    |                                       |
|                          |                 |                    |                                       |
| Rebated Amount           |                 |                    |                                       |
|                          |                 |                    |                                       |

# **15** Enter Report Name, such as "Full Transaction Report"

| 16 Click " | Save"           |                                          |                       |                                                                             |
|------------|-----------------|------------------------------------------|-----------------------|-----------------------------------------------------------------------------|
|            |                 | κεροιιουιραι                             |                       |                                                                             |
|            |                 | Choose how you want to<br><b>Display</b> | o receive the data fr | rom this report.<br>Email                                                   |
| Enter      | r Report Name   |                                          | ×                     | Email the report in a format suitable to be imported into another<br>below. |
| Repo       | ort Name Full 1 | Transaction Report                       |                       |                                                                             |
| 15         |                 | Cancel                                   | Save                  |                                                                             |
|            |                 | Saved Reports                            |                       |                                                                             |
|            |                 |                                          |                       |                                                                             |